# Návod na práci s validačním portálem

## 1) Přihlášení do validačního portálu

Validační portál se nachází na adrese https://www.mojeid.cz/validacniportal

Pro přihlášení do validačního portálu **je nutné mít účet mojeID**. Pokud účet mojeID ještě nemáte, můžete si ho založit prostředníctvím odkazu "*Ještě nemáte účet?*" pod přihlašovacím tlačítkem nebo na http://www.mojeid.cz.

Při přihlášení je požadováno jen zadání hesla, nejsou předávány žádné položky z Vašeho mojeID profilu. Využít lze tedy i svůj osobní účet mojeID.

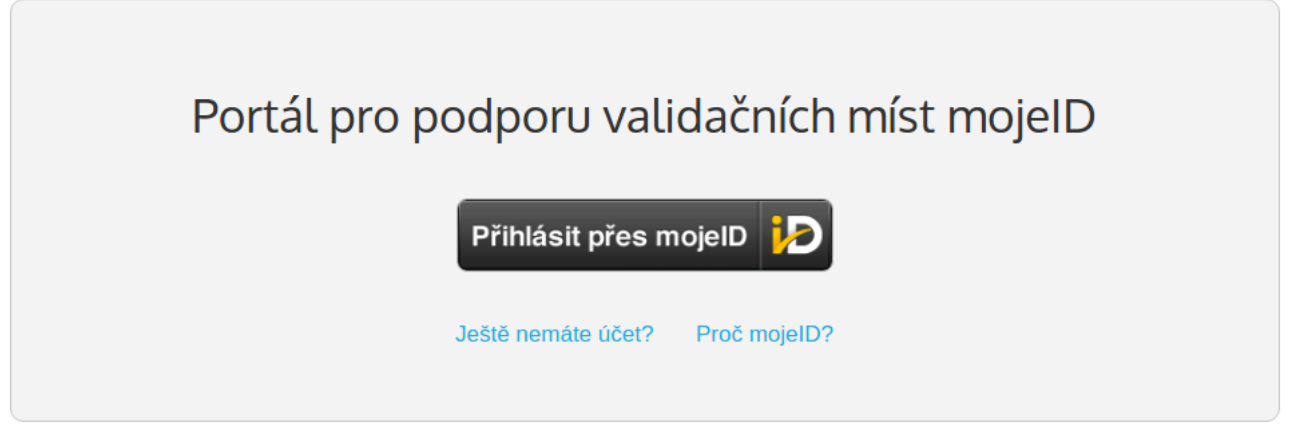

Úvodní přihlašovací obrazovka

## 2) Pracovní obrazovka validačního portálu

Po přihlášení do validačního portálu se dostanete na hlavní pracovní obrazovku. V záhlaví je zobrazeno vaše jméno a příjmení, název validačního místa mojeID. V případě, že některý z těcho údajů nesouhlasí, kontaktujte nás a zajistíme nápravu.

Pracovní obrazovka je rozdělena na dva sloupce. V pravém sloupci obrazovky jsou zobrazeny základní tři typy identifikačních dokladů a **vzor zpracování omezené kopie**.

V levém sloupci najdete tři základní bloky. Prvním z nich je nejdůležitější blok pro odesílání podkladů, pod ním užitečné odkazy a následně užitečné návody a dokumenty.

### 3) Odesílání podkladů k validaci na sdružení

Pro odesílání podkladů k validaci na zpracování slouží blok vlevo nahoře. Pro odeslání podkladů je třeba **zadat do vstupního pole číslo žádosti o validaci** a připojit nejméně jeden soubor s přílohou (nejčastěji naskenovaný formulář souhlasu s omezenou kopií

identifikačního dokladu). **Portál umožňuje připojit maximálně 3 soubory**. V případě více souborů než 3 je možné odeslat pod stejným číslem žádosti o validaci další soubory.

Nepovinným polem je pak **poznámka**, kam je možné zapsat libovolné sdělení pro pracovníka zpracovávajícího zaslané podklady u nás.

| ODESLÁNÍ PODKLADŮ K VALIDACI |                                                                                                    |      |
|------------------------------|----------------------------------------------------------------------------------------------------|------|
| Číslo žádosti o validaci:*   | Číslo žádosti                                                                                      | 1    |
| Příloha:*                    | Zvolit soubory Soubor nevybrán<br>Součet velikostí nahrávaných souborů nesmí<br>překročit 10,0 MB. |      |
| Poznámka:                    |                                                                                                    |      |
|                              | Odeslat                                                                                            | 4.00 |

Blok portálu pro odesílání podkladů

Vybraný soubor k odeslání je možné smazat kliknutím na křížek. Vše se odesílá ke zpracování na sdružení tlačítkem "*Odeslat*".

Po úspěšném doručení podkladů na sdružení přijde na kontaktní e-mail validačního místa potvrzení o zařazení do zpracování s číslem RT, pod kterým je požadavek evidován. V případně řešení nějakého problému je dobré uvádět toto číslo z RT nebo číslo žádosti o validaci.

Po odeslání se zobrazí informační obrazovka s přehledem právě odeslaných podkladů a informací popisující doporučené další kroky.

#### POŽADAVEK NA VALIDACI ÚSPĚŠNĚ ODESLÁN

Požadavek na validaci č. 12345678 je zařazen do zpracování.

E-mailem Vám bude doručeno potvrzení přijetí požadavku. V připadě, že se tak nestane kontaktujte validační pracoviště CZ.NIC.

#### NÁSLEDUJÍCÍ POSTUP

- · Zapište odeslaný požadavek na validaci do Knihy validací
- Smažte všechny soubory, ve kterých se vyskytují osobní údaje klientů (naskenované kopie dokumentů)!
  - Soubory ke smazání
    - Validace.jpg
- Skartujte Žádost o validaci pokud ji u vás žadatel ponechá!
- Uložte na bezpečné místo doklady vztahující se k validaci

Zpět na hlavní stránku

### 4) Kniha validací

Součástí validačního portálu je i elektronická Kniha validací, kterou najdete vlevo dole pod tlačítkem "**Generovat knihu validací**".

| Validace -> Generování knihy validací                        |                    |                  |  |  |  |
|--------------------------------------------------------------|--------------------|------------------|--|--|--|
| GENEROVÁNÍ KNIHY VALIDACÍ - CZ.NIC, MORAVSKÁ ZEMSKÁ KNIHOVNA |                    |                  |  |  |  |
| Maximální možné období pro                                   | výpis je 1 rok.    |                  |  |  |  |
| Od: *                                                        | 06.03.2017         | Do: * 05.04.2017 |  |  |  |
| Validační pracoviště: *                                      | CZ.NIC •           |                  |  |  |  |
| Validační pracovník:                                         | Všichni pracovnici |                  |  |  |  |
| Uložit jako CSV                                              | Zobrazit           |                  |  |  |  |

Do vstupních polí **Od:** a **Do:** zadejte období, za které chcete knihu validací generovat. V nabídce **Validační pracoviště** je možné vybrat pro jaké validační místo se kniha validací bude generovat. V seznamu jsou dostupná validační místa, ke kterým má právě přihlášený uživatel přístup. V praxi tam bude jen to jedno Vaše. V nabídce Validační pracovník je možné vybrat validátora, který je přiřazen pod Vaše validační místo nebo ponechat přednastavené Všichni pracovníci pro vygenerování knihy.

Pro vygenerování knihy validací klikněte na tlačítko "**Zobrazit**" a kniha bude vygenerována. Výstup bude vypadat takto:

| Datum a čas odeslání  | Číslo žádosti o validaci | Validační pracovník |
|-----------------------|--------------------------|---------------------|
| 7. března 2017 10:46  | 2715377                  | Jana Kasimirová     |
| 7. března 2017 13:29  | 2713787                  | Jana Kasimirová     |
| 9. března 2017 11:11  | 2716810                  | Jana Kasimirová     |
| 16. března 2017 15:24 | 2587173                  | Jana Kasimirová     |
| 20. března 2017 15:39 | 2647634                  | Jana Ondračková     |
| 27. března 2017 9:16  | 2725156                  | Jana Ondračková     |
| 28. března 2017 13:38 | 2727236                  | Kristýna Juránková  |
| 29. března 2017 13:45 | 2727914                  | Jana Kasimirová     |
| 31. března 2017 12:58 | 2174049                  | Jana Kasimirová     |
| 4. dubna 2017 11:23   | 2714625                  | Jana Ondračková     |

V záhlaví seznamu je datum, čas, jméno validátora který knihu generoval (je aktuálně přihlášen do validačního portálu) a název validačního místa, pro které je kniha validací vygenerována.

Knihu validací je možné uložit do souboru ve formátu .csv pro další zpracování, ale důležitější je její **tisk a uložení do souboru** ve formátu .pdf.

| Vybrat cíl                   | Pro tisk nebo uložení do .pdf je třeba v<br>prohlížeči zvolit v hlavní nabídce <i>Soubor – Tisk</i><br>nebo stisknout <i>Ctrl + P</i> . Náhled tisku se otevře<br>v tiskovém okně |  |  |
|------------------------------|----------------------------------------------------------------------------------------------------|--|--|
| <b>Q</b> Vyhledat cíle       |                                                                                                    |  |  |
| Nedávné cíle                 | V nabídce pro změnu cíle tisku zvolte tiskárnu<br>nebo volbu <i>Uložit jako PDF</i> .                                                                                             |  |  |
| Uložit jako PDF              | Nabídka pro volbu tisku v prohlížeči může                                                                                                    |  |  |
| HP-4patro                    | vypadat trochu jinak podle operačního systé<br>a používaného prohlížeče.                                                                                                    |  |  |
| Místní cíle Spravovat        |                                                                                                    |  |  |
| Uložit jako PDF              |                                                                                                    |  |  |
| HP-4patro                    |                                                                                                    |  |  |
| Barevna                      |                                                                                                    |  |  |
| Google Cloud Print Spravovat |                                                                                                    |  |  |
| 🔊 Uložit na Disk Google      |                                                                                                    |  |  |
|                              | Návod pro validační portál - verze 2.0                                                                                                    |  |  |